# Niagara Health System

### Future State: Rehab Therapies Admission to Inpatient Rehab

Cerner Workflow ID: 550 (v. 14.0) Client Workflow ID: 417

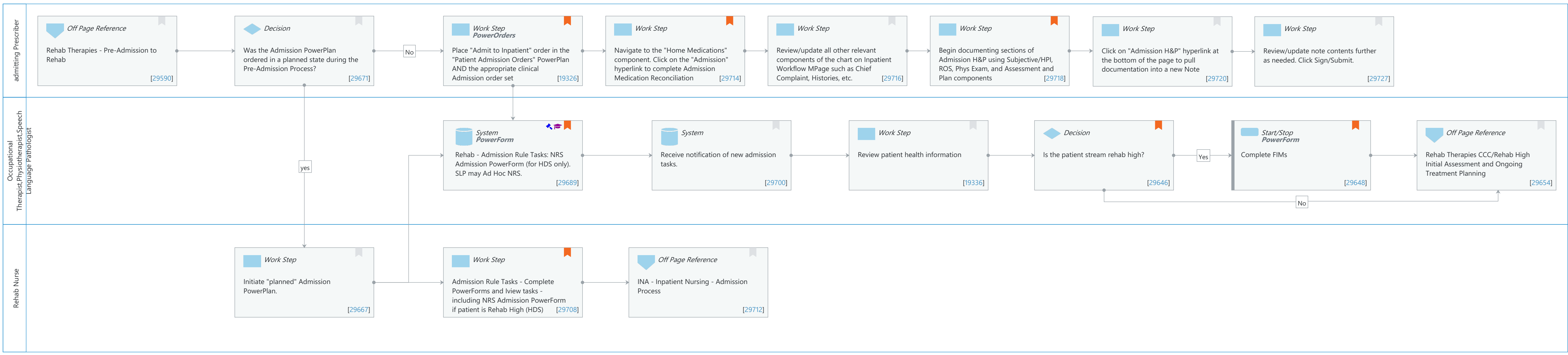

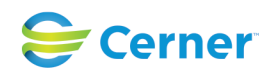

```
Nov 08, 2024
```

Last updated by Christina Carile, Jun 03, 2024 9:41am (UTC -5 hours)

Cerner Workflow ID: 550 (v. 14.0) Client Workflow ID: 417

Nov 08, 2024

# **Workflow Details:**

Workflow Name: Rehab Therapies Admission to Inpatient Rehab Workflow State: Future State Workstream: Admission/Intake Venue: Acute Care Post Acute Client Owner: Cerner Owner: Standard: Yes Related Workflow(s): Tags:

### **Workflow Summary:**

Service Line: Related Solution(s): Rehab Therapies Project Name: Niagara Health System:OPT-0297674:NIAG\_CD Niagara HIS RFP TestBuilder Script(s): Cerner Workflow ID: 550 (v. 14.0) Client Workflow ID: 417 Workflow Notes: Introduced By: WS 2 Validated By: WS 4

### Swim Lane:

Role(s): admitting Prescriber [Custom] Department(s): Security Position(s):

# Off Page Reference [29590]

Workflow Link: Rehab Therapies - Pre-Admission to Rehab

# **Decision** [29671]

Description: Was the Admission PowerPlan ordered in a planned state during the Pre-Admission Process?

# Work Step [19326]

Description: Place "Admit to Inpatient" order in the "Patient Admission Orders" PowerPlan AND the appropriate clinical Admission order set

Method: PowerOrders

Comments: The Patient Admission Order set can be planned by the prescriber

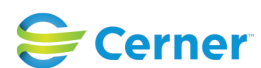

## Future State: Rehab Therapies Admission to Inpatient Rehab

Cerner Workflow ID: 550 (v. 14.0) Client Workflow ID: 417

once a Preadmit encounter has been created by Registration. The order set is initiated by the nurse when the patient arrives at the new facility.

# Work Step [29714]

- Description: Navigate to the "Home Medications" component. Click on the "Admission" hyperlink to complete Admission Medication Reconciliation
- Comments: If the admission med rec is not completed until the morning, it will not be a hard stop for the rest of the admission steps (from a consulting physician perspective)

# Work Step [29716]

Description: Review/update all other relevant components of the chart on Inpatient Workflow MPage such as Chief Complaint, Histories, etc.

### Work Step [29718]

- Description: Begin documenting sections of Admission H&P using Subjective/HPI, ROS, Phys Exam, and Assessment and Plan components
- Comments: Recommend using Contextual View to pull the narrative note components to the right hand side of the screen so prescriber can review the chart while dictating/typing into these components.

# Work Step [29720]

Description: Click on "Admission H&P" hyperlink at the bottom of the page to pull documentation into a new Note

# Work Step [29727]

Description: Review/update note contents further as needed. Click Sign/Submit.

### Swim Lane:

Role(s): Occupational Therapist Physiotherapist [Custom] Speech Language Pathologist

# Department(s):

Security Position(s): Occupational Therapist

Descriptional Therapist
Physical Therapist
Speech Language Pathologist
Recreational Therapist

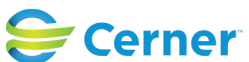

### Future State: Rehab Therapies Admission to Inpatient Rehab

Cerner Workflow ID: 550 (v. 14.0) Client Workflow ID: 417

### System [29689]

Description: Rehab - Admission Rule Tasks: NRS Admission PowerForm (for HDS only). SLP may Ad Hoc NRS.

Method: PowerForm

Step Impact: Regulatory

Training

- Regulatory Details: Commission on Accreditation of Rehabilitation Facilities Inpatient Rehabilitation Facility (IRF) Prospective Payment System and Quality Reporting
  - Comments: The FIM will be tasked to the OT and PT based on admission location for Rehab High. SLP will Ad Hoc the NRS/FIM Admission PowerForm as needed.

\*Therapists at HDS will be placing NRS/FIM Admission data into Clarity for purposes of submission to CIHI.

There is no CCRS PowerForm that will be tasked to the therapists. The CCRS PowerForms will be completed by program members to submit through Clarity for CIHI.

### System [29700]

Description: Receive notification of new admission tasks.

### Work Step [19336]

Description: Review patient health information

### **Decision** [29646]

Description: Is the patient stream rehab high? Comments: The patient has to be admitted to Hotel Dieu Shaver's Rehab High Intensity Stream program only in order to qualify for the FIMs.

### **Start/Stop** [29648]

Description: Complete FIMs

Method: PowerForm

Comments: To be completed within 72 hours of admission.

### Off Page Reference [29654]

Workflow Link: Rehab Therapies CCC/Rehab High Initial Assessment and Ongoing Treatment Planning

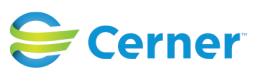

Last updated by Christina Carile, Jun 03, 2024 9:41am (UTC -5 hours)

### Swim Lane:

Role(s): Rehab Nurse

Department(s):

Security Position(s):

### Work Step [29667]

Description: Initiate "planned" Admission PowerPlan.

### Work Step [29708]

Description: Admission Rule Tasks - Complete PowerForms and Iview tasks - including NRS Admission PowerForm if patient is Rehab High (HDS)

Comments: <u>Forms tasked:</u>

Nursing FIM for Rehab High based on admission location;
<b>- CCRS Documentation for Complex Continuing Care</b>

### **Off Page Reference** [29712]

Workflow Link: INA - Inpatient Nursing - Admission Process

### **Facilities:**

Facility Name: Douglas Memorial Status: Approved Facility Cerner Owner: Facility Client Owner: Carile, Christina Elizabeth Authorize Date: Nov 29, 2023 Facility Comments:

| Facility Name:         | Hotel Dieu Shaver           |
|------------------------|-----------------------------|
| Status:                | Approved                    |
| Facility Cerner Owner: |                             |
| Facility Client Owner: | Carile, Christina Elizabeth |
| Authorize Date:        | Nov 29, 2023                |
| Facility Comments:     |                             |

Facility Name: Niagara Falls Site Status: Approved Facility Cerner Owner: Facility Client Owner: Carile, Christina Elizabeth Authorize Date: Nov 29, 2023

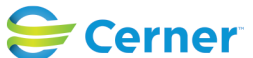

Cerner Workflow ID: 550 (v. 14.0) Client Workflow ID: 417

Nov 08, 2024

**Facility Comments:** 

Facility Name: Port Colborne Status: Approved Facility Cerner Owner: Facility Client Owner: Carile, Christina Elizabeth Authorize Date: Nov 29, 2023 **Facility Comments:** 

Facility Name: Welland Status: Approved Facility Cerner Owner: Facility Client Owner: Carile, Christina Elizabeth Authorize Date: Nov 29, 2023 **Facility Comments:** 

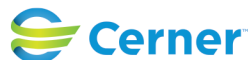